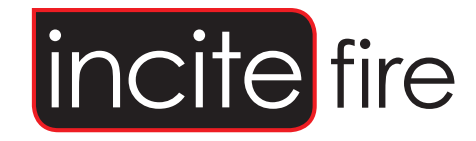

# Sigma-XT Step by Step Set Up

Australia Version 1

Switch the "ENABLE CONTROL "003 KEYSWITCH "to the "Horizontal" position.

Gently switch the "WRITE ENABLE" switch on the below extinguishing module to the "LEFT"

\*\*\* To save the program move the "WRITE ENABLE" switch back to the "RIGHT" at any time during the following process\*\*\*

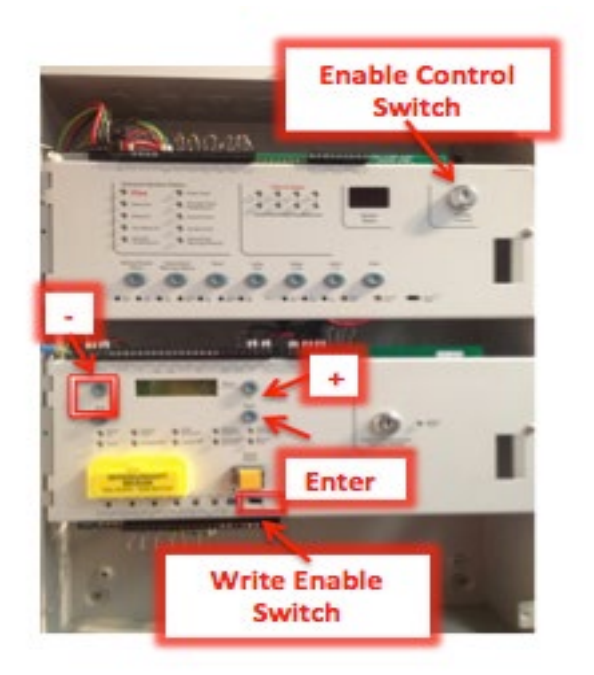

ALL OF THE FOLLOWING PROCESSES ARE CONDUCTED VIA THE EXTINGUISHING MODULES DISPLAY AND BUTTONS.

The "+" or "-"buttons are used to scroll backward & forth.

If warning signs & local control stations are connected via the RS485 comms (via the Status Serial +/- terminals) on the Gas control card, the panel will request that you acknowledge these individually by pushing the "ENTER" button to accept each one.

Press "ENTER" to access the menu

| Screen Display           | Instructions                                    |                                                                                                    |
|--------------------------|-------------------------------------------------|----------------------------------------------------------------------------------------------------|
| LANGUAGE MODE            |                                                 |                                                                                                    |
| LOCAL                    | This is default and does not need to be changed |                                                                                                    |
| EXT O/P MODE             |                                                 |                                                                                                    |
| COMMON<br>MAIN / RESERVE | Common is the default                           | To change – press "Enter"<br>when it has the option you<br>want press "Enter" again to<br>confirm                             |
| ACTIVATION MODE          |                                                 |                                                                                                    |
| COINCIDENCE<br>SINGLE    | Coincidence is the default                      | To change – press "Enter"<br>when it has the option you<br>want press "Enter" again to<br>confirm                             |
| USER O/P MODE            |                                                 |                                                                                                    |
| STAGE 1<br>HOLD          | Stage 1 is the default                          | To change – press "Enter"<br>when it has the option you<br>want press "Enter" again to<br>confirm                             |
| FIRST ACTIVATION ZONE    |                                                 |                                                                                                    |
| ZONE 1<br>Press "+"      | Zone 1 is the default                           | To Change – press "Enter" then<br>"+" or "-" to scroll to the<br>appropriate zone then press<br>"Enter" to accept the changes |

| Screen Display       | Instructions      |                                                                                                    |
|----------------------|-------------------|----------------------------------------------------------------------------------------------------|
| LAST ACTIVATION MODE |                   |                                                                                                    |
| ZONE 2               | Zone 2 is default | To Change – press "Enter" then<br>"+" or "-" to scroll to the<br>appropriate zone then press<br>"Enter" to accept the change |

\*\*\*Note if "Coincidence has been selected in previous menu, any two (2) zones in the range will initiate the extinguishing system\*\*\*

\*\*\*Note if "Single" has been selected in previous menu any one (1) of zones in the range will initiate the extinguishing system \*\*\*

Press "+"

| RESET INHIBIT TIME         |                           |                                                                                                   |  |  |
|----------------------------|---------------------------|---------------------------------------------------------------------------------------------------|--|--|
| 0<br>Press "+"             | 0 is the default          | To change – press "Enter"<br>when it has the option you<br>want press "Enter" again to<br>confirm |  |  |
| PRE RELEASE DELAY TIME     |                           |                                                                                                   |  |  |
| 30 sec                     | 30 seconds is the default | To change – press "Enter"<br>when it has the option you<br>want press "Enter" again to<br>confirm |  |  |
| EXTINGUISHANT TIME RELEASE |                           |                                                                                                   |  |  |
| 60 sec                     | 60 seconds is the default | To change – press "Enter"<br>when it has the option you<br>want press "Enter" again to<br>confirm |  |  |

| Screen Display                                                                       | Instructions                  |                                                                                                   |  |
|--------------------------------------------------------------------------------------|-------------------------------|---------------------------------------------------------------------------------------------------|--|
| SECOND STAGE ALARM P                                                                 | ULSING / CONTINUOUS           |                                                                                                   |  |
| PULSED                                                                               | Pulsed is the default         | To change – press "Enter"<br>when it has the option you<br>want press "Enter" again to<br>confirm |  |
| ***Note: Setting the option for STEADY ACTIV. ALARMS is not compliant with AS7240*** |                               |                                                                                                   |  |
| Press "+"                                                                            |                               |                                                                                                   |  |
| RELEASED INDICATION                                                                  |                               |                                                                                                   |  |
| RELEASED INPUT<br>EXTING REL                                                         | Released Input is the default | To change – press "Enter"<br>when it has the option you<br>want press "Enter" again to<br>confirm |  |
| DELAY ON MANUAL RELE                                                                 | ASE                           |                                                                                                   |  |
| DELAY ON<br>NO DELAY ON                                                              | Delay on is the default       | To change – press "Enter"<br>when it has the option you<br>want press "Enter" again to<br>confirm |  |
| RELEASE TIMER                                                                        |                               |                                                                                                   |  |
| Release Timer Enabled<br>Release Timer Disabled<br>Press "+"                         | Enabled is the default        | To change – press "Enter"<br>when it has the option you<br>want press "Enter" again to<br>confirm |  |
| ROV REMOVED ON SYSTEM RESET                                                          |                               |                                                                                                   |  |

\*\*\*THIS SETTING SHOULD NOT BE CHANGED AND SHOULD NEVER BE SET\*\*\*

# Press "+"

| Screen Display                              | Instructions                        |                                                                                                   |
|---------------------------------------------|-------------------------------------|---------------------------------------------------------------------------------------------------|
| DISABLE EARTH FAULT MO                      | NITORING                            |                                                                                                   |
| EARTH FAULT ENABLED<br>EARTH FAULT DISABLED | Enabled is the default              | To change – press "Enter"<br>when it has the option you<br>want press "Enter" again to<br>confirm |
| ∪ Press "+"                                 |                                     |                                                                                                   |
| DISABLE FAULT OUTPUT                        |                                     |                                                                                                   |
| FAULT OUTPUT ENABLED                        | Fault output enabled is the default | To change – press "Enter"<br>when it has the option you<br>want press "Enter" again to            |
| DISABLED                                    |                                     | confirm                                                                                           |
| ***Note: Disabling the fault outp           | out does not comply with the requi  | rements of AS7240 ***                                                                             |
| Press "+"                                   |                                     |                                                                                                   |
| INVERT LOW PRESSURE SV                      |                                     |                                                                                                   |
| NORMAL<br>INVERTED                          | Normal is the default               | To change – press "Enter"<br>when it has the option you<br>want press "Enter" again to<br>confirm |
| Press "+"                                   |                                     | Commit                                                                                            |
| EXTINGUISHANT OUTPUT M                      | IONITORING LEVELS                   |                                                                                                   |
| EXTING O/P 1 = 206                          | Default                             | To scan – press "Enter" when it<br>has the option you want press<br>"Enter" again to confirm      |
| Press "+"                                   |                                     |                                                                                                   |
| EXTINGUISING OUTPUT MO                      | NITORING LEVELS                     |                                                                                                   |
| EXTING O/P 2 = 206                          | Default                             | To scan – press "Enter" when it<br>has the option you want press<br>"Enter" again to confirm      |
| Ü Press "+"                                 |                                     |                                                                                                   |

CONGRATULATIONS! You have now successfully set up the Sigma XT, gently switch the "Write Enable" switch back to the right and the "Enable Keyswitch" to normal

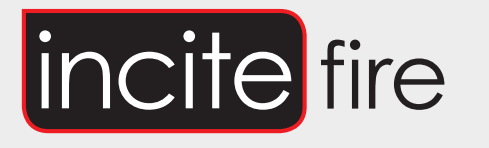

#### Sydney

Block Y, Unit 1, 391 Park Road, REGENTS PARK NSW 2143 Mail: PO Box 508 GYMEA NSW 2227 Phone: 1300 INCITE (1300 462 483) | 02 9644 7144 Fax: 02 9644 7255 Email: sales@incitefire.com.au Technical support: support@incitefire.com.au

## Melbourne

Address: Unit 120, 45 Gilby Road, MT WAVERLEY VIC 3149 Phone: 03 9544 2211 Fax: 03 9544 2212 Email: salesvic@incitefire.com.au

## Brisbane

Address: 25 Jeays Street, BOWEN HILLS QLD 4006 Phone: 07 3252 5366 Fax: 07 3252 4099 Email: salesqld@incitefire.com.au

## Perth

Address: Unit 2, 48 Irvine Drive, MALAGA WA 6090 Phone: 08 9349 2972 Email: saleswa@incitefire.com.au